## How to search the directory

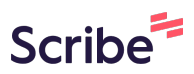

| 1 Navigate to <u>https://services.thejoyapp.com/</u> |                              |
|------------------------------------------------------|------------------------------|
|                                                      |                              |
| <b>2</b> Click the "Search by keyword" field.        |                              |
| Select Language   Powered by Google Translate        |                              |
| joy Search by keyword Location                       | About What is Joy? Case mana |
| Local services                                       |                              |
| All listing types 🔻                                  | ♥ London, E13 9NU Selecter   |
| Distance (miles)<br>Max: 30                          |                              |
|                                                      |                              |
|                                                      |                              |

**3** Type in what you're looking for, e.g. 'housing'

| <b>4</b> Click here and type in a locati | on, e.g. Newham, Stratford, Canning Town.   |  |  |  |
|------------------------------------------|---------------------------------------------|--|--|--|
| Language 🗸                               |                                             |  |  |  |
| y Google Translate                       |                                             |  |  |  |
| joy housing                              | newhan O About What is Joy? Case management |  |  |  |
|                                          | P Newham UK                                 |  |  |  |
| Local services                           | Newham General Hospital Glen Ro             |  |  |  |
|                                          | Newham Way London, UK                       |  |  |  |
|                                          | Newham Dockside Dockside Road,              |  |  |  |
|                                          | Newham Chathill, UK                         |  |  |  |
| · · · · · · · · · · · · · · · · · · ·    | powered by Google                           |  |  |  |
| All listing types 🔻                      | Q London, E13 9NU Selected                  |  |  |  |
|                                          |                                             |  |  |  |
| Distance (miles)                         |                                             |  |  |  |
|                                          |                                             |  |  |  |
| Max: 30                                  |                                             |  |  |  |

| <b>5</b> Click this icon to s | earch.     |             |              |                |                             |         |
|-------------------------------|------------|-------------|--------------|----------------|-----------------------------|---------|
|                               |            |             |              |                |                             |         |
| housing                       | Newham, UK | About       | What is Joy? | Case managemen | t More -                    | ,<br>wh |
| Local services                |            | ♥ London, I | E13 9NU      | Selected       | All services                |         |
| istance (miles)<br>Max: 30    |            |             | <u>(''</u>   | 3              | about accessi<br>in Newham? | bility  |

On the left-hand side you can select the accessibility needs that your resident requires.

| <ul> <li>Other</li> <li>Arts and creativity</li> <li>Arts and creative classes</li> <li>Additional needs catered for</li> <li>Vision impairment friendly</li> <li>Hearing impairment friendly</li> <li>Wheelchair accessible</li> <li>Learning difficulty friendly</li> <li>Physical disability friendly</li> <li>Dementia friendly</li> </ul> | HEALTOGETHER CIC         Healtogether CIC         Free       0.4 miles         Details       Refer now | Details                                                                                                    |
|----------------------------------------------------------------------------------------------------|----------------------------------------------------------------------------------------------------|----------------------------------------------------------------------------------------------------|
| <ul> <li>Takes place in the client's</li> <li>home</li> <li>Non English speaking friendly</li> <li>N/A</li> </ul>                                                                                                    | Newham London                                                                                          | WELCOME TO<br>DEWHAM HELPLINE           For anyone in Newham who is an<br>saytum seeker or refuges, family,<br>results or host.         Sarpender free advice, a<br>saverer guestions on show<br>family, mount for the<br>busing.           Email<br>Welcener, Kenaham werkens guran         Canor help with case we |

| 7  | Click "Apply filters" to set the filters                                   | 5.                                                                 |                                            |                                                                                                    |
|----|----------------------------------------------------------------------------|--------------------------------------------------------------------|--------------------------------------------|----------------------------------------------------------------------------------------------------|
|    | Physical disability friendly Dementia friendly Takes place in the client's | Details                                                            | Refer now                                  | Details                                                                                                    |
|    | Non English speaking friendly                                              | Newham                                                             | London                                     | <section-header><section-header><text><text><text><text><text><text></text></text></text></text></text></text></section-header></section-header> |
|    | Min: 0 Max: 52 Apply filters Reset filters                                 | Newham Adul<br>Occupational<br>Adult Social Care<br>Free 0.4 miles | lt Social Care<br>Therapy Team<br>- Newham | Welcome Newham Helplin<br>London Borough of Newham - We<br>Free 0.4 miles                                                                        |
| Č. |                                                                            | Details                                                            | Refer now                                  | Details                                                                                                    |
|    |                                                                            |                                                                    |                                            |                                                                                                    |

6

8

Scroll through the directory to find a service for your resident. Please note that the distance at the bottom of the listing tells you how far away this service is. If all the services are far away, contact <u>wellnewham@newham.gov.uk</u> for advice as this means there are no current services in Newham on that topic.

| JCL Legal Advice Clinic    | Adult Social Care - Newham       |             | London Borough of Newham                            |
|----------------------------|----------------------------------|-------------|-----------------------------------------------------|
| Pree 0.2 miles             | Free 0.2 miles Details Refer now |             | Free 0.2 miles Details                              |
| +                          |                                  |             |                                                     |
|                            | Newham                           | London      | citizens<br>advice                                  |
| Free Legal Advice workshop | Canning Town                     | Housing Hub | Citizen's Advice Newham -<br>Social Welfare & Legal |
| Helping Hands              | London Borough of Newham - Ho    |             | Citizens Advice Newham - Star La                    |
| Free 0.7 miles             | Free 1.2 miles                   |             | Free 1.2 miles                                      |
| Details Refer now          | Details                          | Refer now   | Details                                             |